## Windows Mobile POP 3 E-mail Setup

1. Go to your Messaging Application and select Setup E-mail.

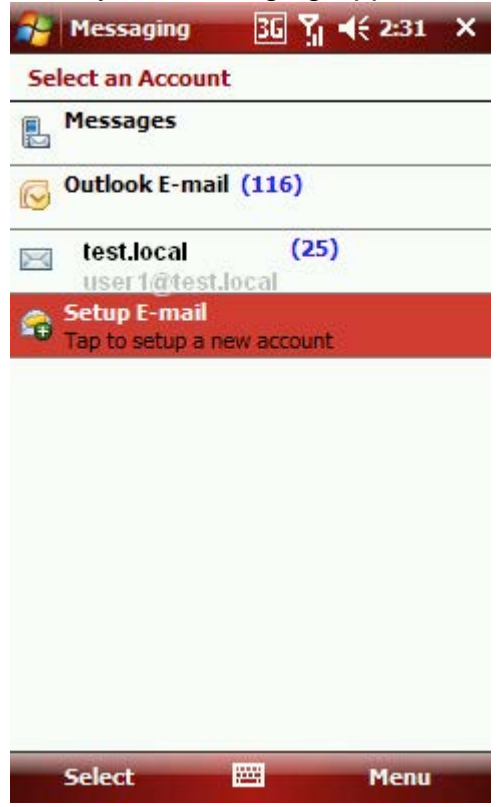

2. Next the E-mail Setup screen will appear. **Uncheck** the box next to "*Try to get e-mail settings automatically from the internet*". Click **Next**.

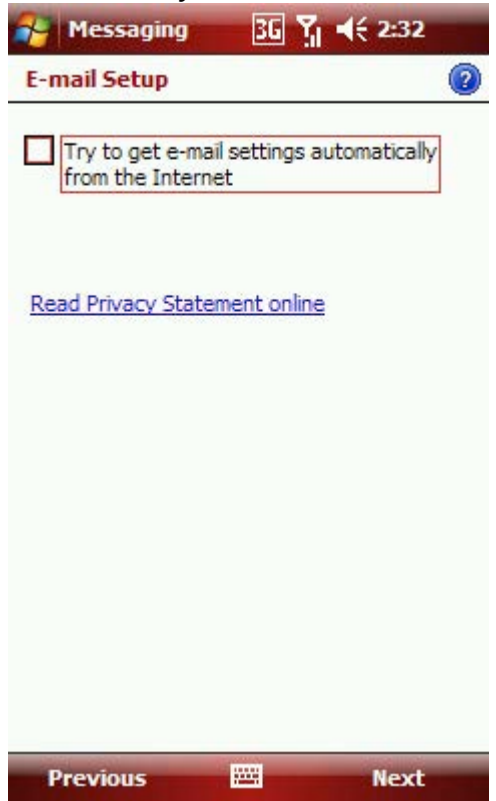

3. Enter your BWIG E-mail address and Password. Click **Next**.

| Nessaging       | 36 7 ◀€ 2:31 |   |
|-----------------|--------------|---|
| E-mail Setup    |              | 2 |
| E-mail address: |              |   |
| 0               |              |   |
|                 |              |   |
| Password:       |              |   |
|                 |              |   |
| Save password   |              |   |
|                 |              |   |
|                 |              |   |
|                 |              |   |
|                 |              |   |
|                 |              |   |
|                 |              |   |
|                 |              |   |
| Cancel          | Next         |   |

4. You will now need to select your email provider. Select the **Internet e-mail** option from the drop down list. Click **Next**.

| 🚰 Messaging                          | 3G Y                          | <b>↓</b> € 2:32           |
|--------------------------------------|-------------------------------|---------------------------|
| E-mail Setup                         |                               | 0                         |
| Your e-mail pr                       | ovider:                       | 62                        |
| Internet e-ma                        | 1                             | -                         |
| webmail provider<br>mail. If unsure, | r supports PO<br>contact your | P or IMAP e-<br>provider. |
| Previous                             |                               | Next                      |

5. Enter both **your name** and the **display name** you wish to use. The account display name is only used to identify your account on the mobile device you are using. Click **Next**.

| 29 M   | lessa  | ging   |        | 36   | Y    | F    | i i | 2:32   | 2    |    |
|--------|--------|--------|--------|------|------|------|-----|--------|------|----|
| E-ma   | il Set | up     |        |      |      |      |     |        | 1    | 2  |
| Your   | nam    | e:     |        |      |      |      |     |        |      |    |
| Bob :  | Smith  | 1      |        |      |      |      |     |        |      |    |
| (Exam  | ple: k | (evin  | Cook   | )    |      |      |     |        | - 31 |    |
| Acco   | unt d  | ispla  | iy na  | me   |      |      |     |        |      |    |
| wks2   | 31.q   | ates   | t.loca | al   |      |      |     |        |      |    |
| The na | ame f  | or thi | s acc  | ount | on   | this | dev | rice.  | -2   |    |
|        |        |        |        |      |      |      |     |        |      |    |
|        |        |        |        |      |      |      |     |        |      |    |
|        |        |        |        |      |      |      |     |        |      |    |
|        |        |        |        |      |      |      |     |        |      |    |
|        |        |        |        |      |      |      |     |        |      |    |
| 2 2 2  | - 92   | 8 - C. | - 30   | - 20 | 58 J |      |     | 2 - 23 | 2 13 |    |
| 123 1  | 2 3    | 4      | 5 6    | 5 7  | 8    | 9    | 0   | -      | =    | +  |
| Tab q  | W      | eı     | r t    | Y    | u    | i    | 0   | р      | ]    | 1  |
| CAP    | 1 5    | d      | fg     | h    | j    | k    | 1   | ;      |      |    |
| Shift  | ZX     | C      | V I    | o n  | m    | 1 ,  |     | 1      | 1    | -  |
| Ctl ái | i `    | 1      |        |      |      |      | +   | 1      | +    | -> |
| Pre    | viou   | 5      |        |      |      |      | N   | ex     |      |    |

- 6. This next screen will display your **incoming server settings**. Enter the following information:
  - Incoming mail server mail.bwig.net
  - Account Type Select POP3 from the drop down list
  - Port 110
  - Click Next

| Nessaging                               | <u>36</u> Y <sub>1</sub> € 2:33 |   |
|-----------------------------------------|---------------------------------|---|
| E-mail Setup                            |                                 | 2 |
| Incoming mail s                         | erver:                          | - |
| If unsure, check w<br>POP/IMAP settings | ith your provider to get<br>9.  | t |
| Account type:                           | 0.01                            |   |
| IMAP4                                   |                                 | • |
|                                         |                                 |   |
|                                         |                                 |   |
|                                         |                                 |   |
|                                         |                                 |   |
|                                         |                                 |   |
|                                         |                                 |   |
| Previous                                | Next                            |   |

7. Now enter your username and password again. Make sure to enter your full BWIG e-mail address (*ex. jdoe*@*bwig.net*) for the user name. Click **Next**.

| 😝 Messaging 🛛 🔀 🎢 📢 2:3:                                                                               | 3    |
|----------------------------------------------------------------------------------------------------|------|
| E-mail Setup                                                                                           | 2    |
| User name:                                                                                             |      |
| (Examples: kevinc, domain\kevinc,<br>kevinc@contoso.com, etc.)                                         |      |
| Password:                                                                                              |      |
| ale de la de la composition de la composition de la composition de la composition de la composition de |      |
| Save password                                                                                          |      |
|                                                                                                    |      |
|                                                                                                    |      |
| 123 1 2 3 4 5 6 7 8 9 0 -                                                                              | = 🗲  |
| Tabqwertyuiop                                                                                          | []   |
| CAPasdfghjkli;                                                                                         | ·    |
| Shift z x c v b n m ,                                                                                  | / +/ |
|                                                                                                    | ← →  |
| Previous 🔤 🔶 Nex                                                                                       | t    |

- 8. You will now be prompted to enter your **outgoing mail server** settings. Enter the following information:
  - Outgoing Mail Server mail.bwig.net
  - Check the box next to "Outgoing server requires authentication"
  - Check the box next to "Use the same user name and password for sending e-mail"
  - Click Next

| 🚰 Messaging                   | 3G                    | ¶ <b>4</b> € 2:33 |
|-------------------------------|-----------------------|-------------------|
| E-mail Setup                  |                       | 0                 |
| Outgoing (SM                  | rP) mail se           | erver:            |
| Outgoing ser                  | rver require          | s authentication  |
| Use the same<br>for sending e | e user name<br>e-mail | e and password    |
|                               |                       |                   |
|                               |                       |                   |
|                               |                       |                   |
|                               |                       |                   |
| Advanced Serve                | er Settings           |                   |
| Previous                      |                       | Next              |

9. The final setup screen will appear now. Select how often you wish to have your mobile device check for new messages from the drop down box. After this, click **Finish**. You will now have successfully setup e-mail on your Windows Mobile Device.

| Nessaging                     | 3G 🏹                                                                                                    | € 2:34             |
|-------------------------------|----------------------------------------------------------------------------------------------------|--------------------|
| E-mail Setup                  |                                                                                                    | 0                  |
| Setup is complete.<br>Finish. | To download                                                                                                    | e-mail, click      |
| Automatic Send                | /Receive:                                                                                                    |                    |
| Every 2 hours                 |                                                                                                    | -                  |
|                               |                                                                                                    |                    |
|                               |                                                                                                    |                    |
|                               |                                                                                                    |                    |
|                               |                                                                                                    |                    |
|                               |                                                                                                    |                    |
|                               |                                                                                                    |                    |
|                               |                                                                                                    |                    |
| Decision and the              | - Anna - Anna - Anna - Anna - Anna - Anna - Anna - Anna - Anna - Anna - Anna - Anna - Anna - Anna - Anna - Anna |                    |
| Review all downloa            | ad settings                                                                                                    | The address of the |
| Previous                      |                                                                                                    | Finish             |